# Navodila za namestitev PWA aplikacije na iOS (Safari) (iPad, iPhone)

## 1. Odprite povezavo

V brskalniku **Safari** odprite povezavo: <u>https://elist.zdravniskazbornica.si/</u> Odpre se prijavna stran aplikacije.

## 2. Dodajte na domači zaslon

Kliknite na **Share ikono** (kvadratek s puščico navzgor), ki se nahaja na vrhu ali dnu zaslona (odvisno od nastavitev).

V meniju izberite možnost **"Add to Home Screen"** (Dodaj na začetni zaslon).

#### 3. Potrdite dodajanje

Prikaže se predogled imena in ikone aplikacije (npr. *e-List*).

Kliknite **"Add"** (Dodaj) v zgornjem desnem kotu.

Aplikacija bo dodana na domači zaslon.

## 4. Dostop do aplikacije

Na domačem zaslonu boste našli ikono e-List.

Kliknite ikono za hiter dostop do aplikacije brez ponovnega odpiranja brskalnika.

| □ < > (                                                 | test-elist.zdravnisk                                    | azbornica.si/elisttest                                                | 0 1        | ) @ | + (          |
|---------------------------------------------------------|---------------------------------------------------------|-----------------------------------------------------------------------|------------|-----|--------------|
| Google                                                  | Occogile Second                                         | suniska thurnisa sikelistast                                          |            |     | III (Sign in |
| Al Images Videos                                        | On This Page                                            |                                                                       |            | 6   |              |
| Tip: Show results in I                                  | Find "test-ele                                          | st.zdravniskazbornica.si/elisttest*                                   | No matches |     |              |
| Zóravněka Zbornic<br>htys ževe odravšík                 | a<br>storrica si                                        | 1                                                                     |            |     |              |
| Program preizkusa znanji<br>v Republiki Sloveniji, na k | a zbornica pripravi v sodi<br>ateri se poučuje slovenš  | elovanju z javno visokościsko izebražavalno ustano<br>čina kot        | 140        |     |              |
| HomeDOCtor TES                                          | ntorrica si<br>ST                                       | ł                                                                     |            |     |              |
| HomeDOCtor ni nadomer<br>razbremeni zdravnike. Ta       | itilo za zdravnika, temvel<br>ko bodo lahko zdravniki j | č srodje, ki lahko dvigne nivo zdravstvene oskrbe in<br>posvetili več |            |     |              |
| ULMF<br>Mbs//www.mt.ure-ba                              | - download_file - view                                  | T.                                                                    |            |     |              |
| Navodila za oprav                                       | ljanje specializac                                      | ije iz družinske                                                      |            |     |              |
| Npr.: če je nekdo opravlja<br>samo 1 mesec vštevanja,   | l specializacijo iz drugog<br>da si specializant lahko  | a področja na kirurpiji 4 mesece, se lahko predlaga<br>pridobi        |            |     |              |
| Metujóca                                                |                                                         |                                                                       |            |     |              |
|                                                         |                                                         |                                                                       |            |     |              |
|                                                         |                                                         |                                                                       |            |     |              |

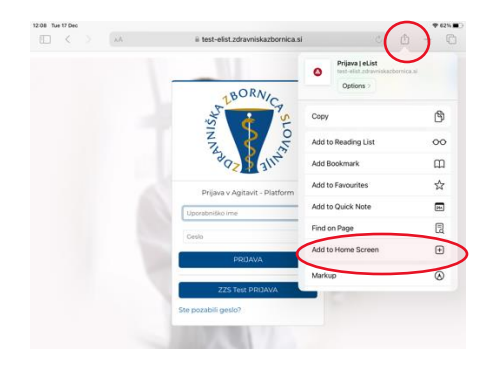

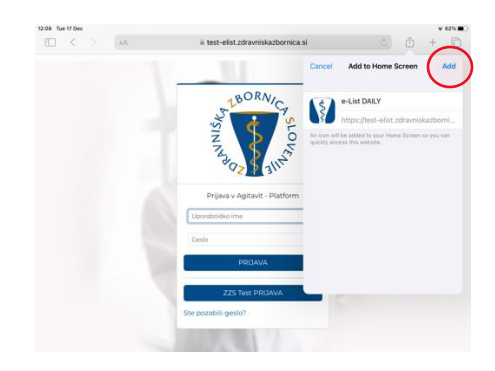

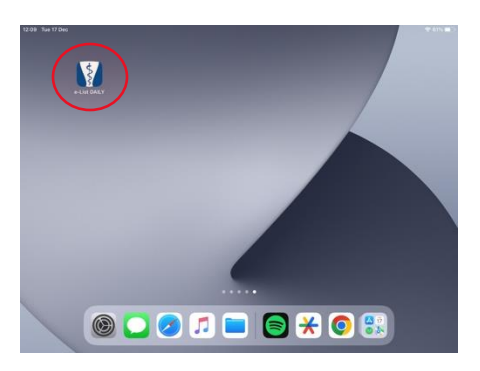

## Navodila za namestitev PWA aplikacije na Android (Chrome)

#### 1. Odprite povezavo

V brskalniku **Google Chrome** odprite povezavo: https://elist.zdravniskazbornica.si/ Odpre se prijavna stran aplikacije.

#### 2. Dodajte na domači zaslon

Kliknite na **tri pikice** zgoraj desno v brskalniku Chrome (meni z nastavitvami).

V meniju izberite možnost **"Add to Home screen"** (Dodaj na začetni zaslon).

#### 3. Potrdite dodajanje

Odpre se okno z dvema oblikama nastavitve. Izberite prvo in potrdite s klikom "install".

#### Poiščite aplikacijo med vsemi aplikacijami

V nekaterih primerih se aplikacija **ne prikaže** neposredno na domačem zaslonu.

Če je ne vidite, jo poiščite v seznamu **vseh aplikacij** na telefonu:

- Odprite predal z vsemi aplikacijami (tako, da povlečete navzgor ali tapnete ikono "Aplikacije").
- Poiščite e-List v seznamu.

Ko najdete aplikacijo, jo lahko **prenesete na domači** zaslon:

- Pritisnite in pridržite ikono aplikacije.
- Povlecite ikono na želeno mesto na domačem zaslonu.

#### 5. Dostop do aplikacije

Ikona aplikacije **e-List** bo zdaj vidna na vašem domačem zaslonu.

Kliknite na ikono, da odprete aplikacijo neposredno.

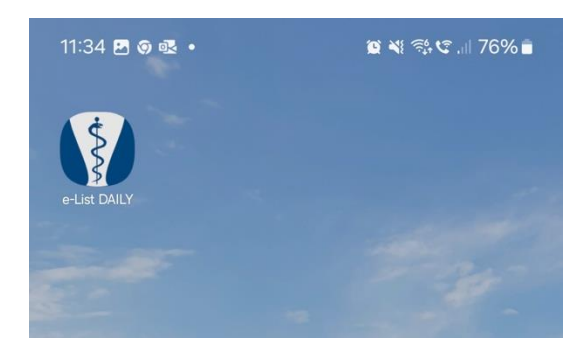

#### Pomembno

Aplikacija potrebuje **internetno povezavo** za svoje delovanje.

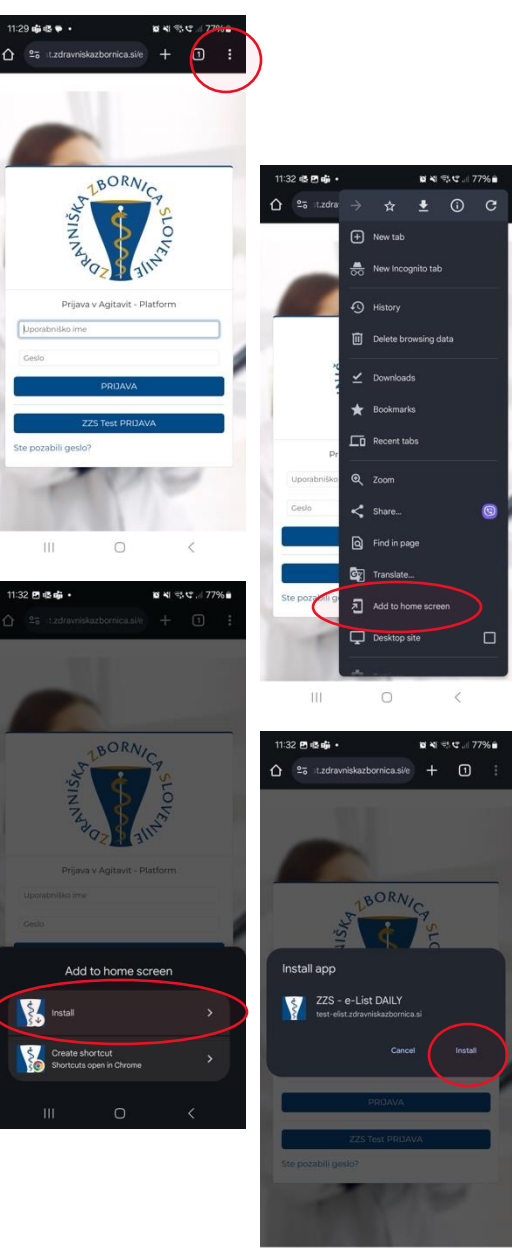

III O <